# Kaip naudotis "Wunderlist" programa

#### Kam skirta "Wunderlist" programa

"Wunderlist" programa skirta organizuoti projektus, paskirstyti užduotis tarp bendradarbių, partnerių, kolegų, stebėti užduočių atlikimą, gauti priminimus apie artėjančias užduotis. "Wunderlist" gali būti naudojamas net ir neorganizuojant projektų, tiesiog kaip pagalba kasdieniniame gyvenime. Ji padės suplanuoti keliones, apsipirkimus, apsilankymus pas gydytojus, mokymus, pasidalinti darbais tarp šeimos narių.

"Wunderlist" galima naudotis nemokamai. Programa yra sukurta taip, kad būtų nesudėtinga išmokti. Programoje nėra nereikalingų nustatymų ir mygtukų.

"Wunderlist" programoje galite pamatyti visus savo suplanuotus darbus šiandien ar ateinančią savaitę. Taip pat galite peržiūrėti ir sutvarkyti savo užduotis ar perkelti jas į kitą sąrašą, pridėti pastabas, papildomas užduotis, komentarus ir failus. Užsidėti pranešimus apie artėjančius darbus.

"Wunderlist" realaus laiko sinchronizacija leidžia susinchronizuoti darbus visuose įrenginiuose, kuriuose naudojatės "Wunderlist" programa, kad bet kur, bet kuriuo metu galėtumėte peržiūrėti savo užduotis ir gauti priminimus.

#### Kaip pradėti naudotis "Wunderlist"

- 1. Naršyklėje surenkame <u>www.wunderlist.com</u>
- 2. Viršuje dešinėj pusėje spauskite mygtuką "Create a free account"

| $\leftarrow \Rightarrow$ | - → C a https://www.wunderlist.com |                           |      |  |         |                       |  |  |
|--------------------------|------------------------------------|---------------------------|------|--|---------|-----------------------|--|--|
| 🚺 W                      | underlist PRO                      | BUSINESS DOWNLOAD SUPPORT | BLOG |  | Sign In | Create a free account |  |  |
| O;                       |                                    |                           | 9    |  |         |                       |  |  |

3. Įveskite savo vardą, el.pašto adresą ir slaptažodį. Spauskite "Create Free Account". Arba prisijunkite su turima Facebook, Gmail, Microsoft paskyra.

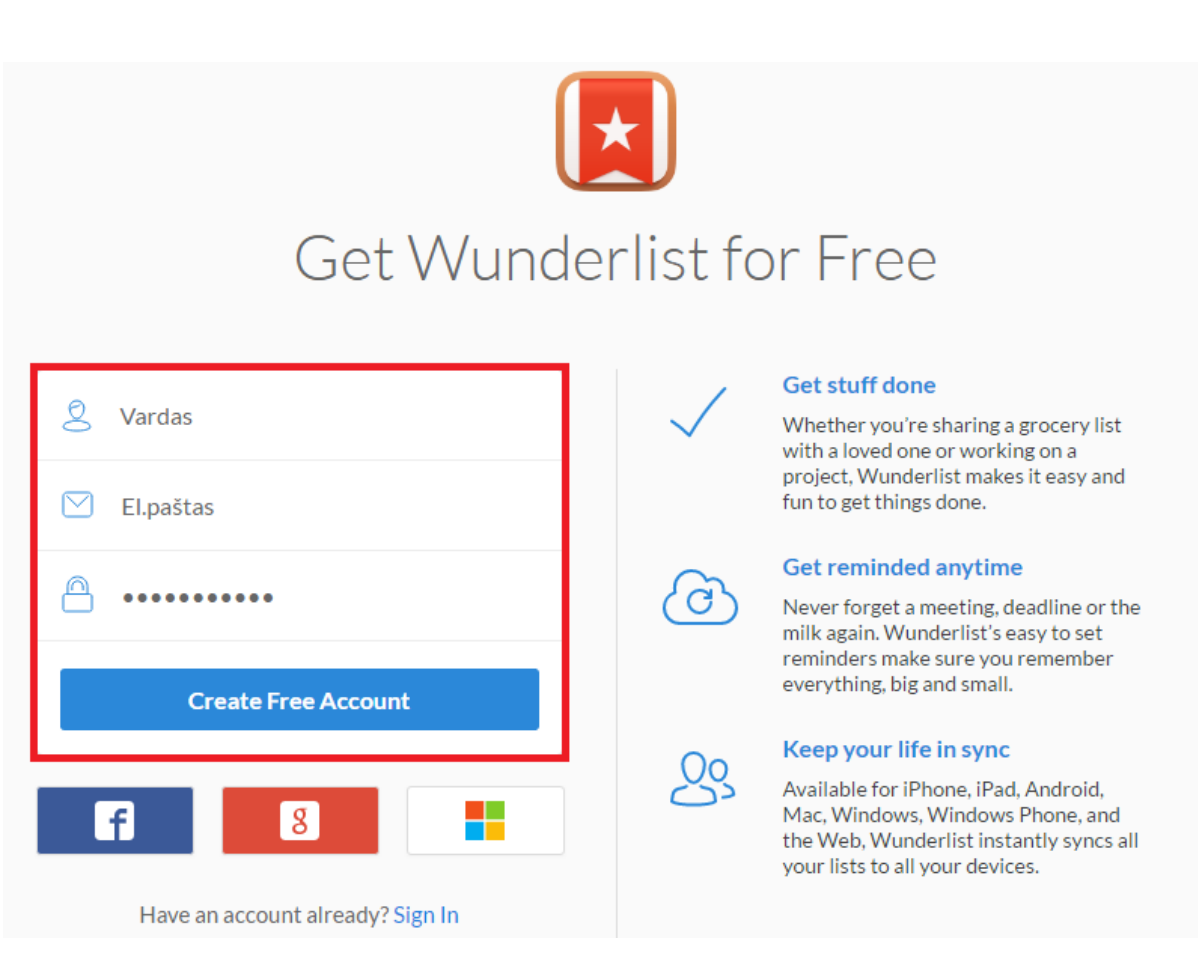

Atsidariusiame lange, galite iš karto galite pasižymėti sąrašus, kuriuos norėtumėte naudoti dirbdami su "Wunderlist" programa.

| 1 | <b>Choose Your Lists</b><br>What would you like to use Wunderlist for? Here's a<br>selection for you to get started. |  |
|---|----------------------------------------------------------------------------------------------------|--|
|   | i∃ Groceries                                                                                                    |  |
|   | i∃ Movies to Watch                                                                                                   |  |
|   | i≣ Travel                                                                                                    |  |
|   | i≣ Work                                                                                                    |  |
|   | i≣ Family 🗸                                                                                                    |  |
|   | i≣ Private                                                                                                    |  |
|   | Get Started                                                                                                    |  |

Pažymėję siūlomus sąrašus (Apsipirkimai, Filmai, kuriuos norite peržiūrėti, Kelionės, Darbas, Šeima ar Asmeniniai), spauskite mygtuką "Get Started".

#### Kaip sukurti daugiau sąrašų.

Užduočių sąrašų apačioje (ekrano apačioje kairėje) spauskite mygtuką "+ Create list", įveskite naujo sąrašo pavadinimą ir spauskite "Save".

| i≣ work       |  |
|---------------|--|
| i⊟ Family     |  |
|               |  |
|               |  |
|               |  |
|               |  |
|               |  |
|               |  |
| + Create list |  |

# Kaip sukurti užduotį

- 1. Spauskite ant užduočių sąrašo pavadinimo (Inbox, Family ar kokio nors kito)
- 2. Spauskite ant užrašo "Add a to-do..." lango viršuje.
- 3. Įrašykite užduoties pavadinimą.
- 4. Spauskite "Enter", kad užduotis įsikeltų į sąrašą.

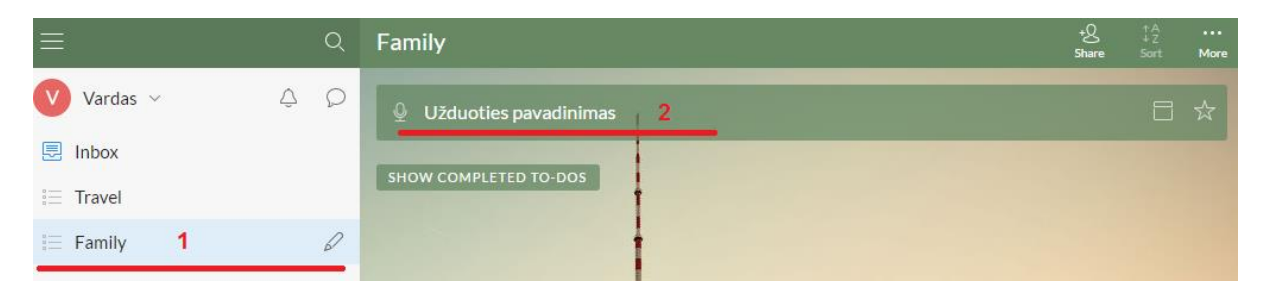

# Kaip pervadinti užduočių sąrašą

Du kartus paspauskite ant užduočių sąrašo pavadinimo. Paspauskite ant pavadinimo viršuje ir redaguokite. Spauskite "Done", kad išsaugotumėte pakeitimus.

| V Vardas 🗸 🗘 🗘 |      |                           |
|----------------|------|---------------------------|
| 🛃 Inbox        | L.   | Edit List                 |
| i≘ Travel      |      | Family                    |
| ≔ Family 1 🖌   | 2 SF | LIST MEMBERS LIST OPTIONS |
|                |      | *8 Name or email address  |
|                |      | Vardas OWNER<br>ee@ggg.lt |
|                |      | Done                      |

# Kaip pervadinti užduotį

Du kartus paspauskite ant užduoties pavadinimo, kad atsidarytų detalus užduoties vaizdas. Paspauskite ant pavadinimo viršuje ir redaguokite. Spauskite "Enter", kad išsaugotumėte pakeitimus.

| work          | +Q<br>Share | ↑A<br>↓Z<br>Sort | •••<br>More | Pristatymas kitas 2 | 3 |
|---------------|-------------|------------------|-------------|---------------------|---|
| + Add a to-do | 1           |                  |             | Set due date        |   |
| Pristatymas 1 |             |                  | ☆           | ② Remind me         |   |
|               | +           |                  |             | + Add a subtask     |   |
|               | 1           |                  |             | Add a note          | 3 |
|               |             |                  |             | 🖉 Add a file 🖉 🕏    | + |

# Kaip atlikti užduotis

Norint pažymėti užduotį kaip įvykdytą, paspauskite ant tuščio kvadratėlio iš kairės pusės užduoties pavadinimo.

Galite pasižiūrėti visas atliktas užduotis paspaudę "Show completed To-Dos" mygtuką sąrašo apačioje.

| + Add a to-do                          |    |
|----------------------------------------|----|
| susitikimas                            | ±  |
| SHOW COMPLETED TO-DOS                  |    |
| Pristatymas kitas<br>a few seconds ago | \$ |

# Kaip ištrinti užduotis

Įsidėmėkite, kad užduotis ištrinti galima tik visam laikui. Jeigu norite pasilikti užduotis, jas galite pažymėti kaip atliktas ir vėliau vėl aktyvuoti.

Pažymėkite užduotį, kurią norite ištrinti, spauskite "More" įrankių juostoje ir paspauskite "Delete selected To-do".

Kad ištrintumėte kelias užduotis vienu metu, pažymėkite jas naudodami Shift mygtuką, įrankių juostoje spauskite "More" ir paspauskite "Delete selected To-do".

Arba ant užduoties, kurią norite ištrinti, spauskite dešinį pelės mygtuką ir pasirinkite "Delete To-do". Atsiradusioje lentelėje spauskite "Delete To-do".

| <b>"susitikimas" will be deleted forever.</b><br>You will not be able to undo this action. |  |
|--------------------------------------------------------------------------------------------|--|
| Cancel Delete To-do                                                                        |  |

#### Kaip nustatyti užduoties atlikimo datą ir priminimo datą

1. Spauskite ant užduoties (1), kad atsidarytų užduoties detalus vaizdas.

| work                                   | + <u>)</u><br>Share | ↑A<br>↓Z<br>Sort | •••<br>More |      | Seminaras     |   | $\overline{\mathcal{M}}$ |
|----------------------------------------|---------------------|------------------|-------------|------|---------------|---|--------------------------|
| + Add a to-do                          | 1                   |                  |             | :::: | Set due date  | 2 |                          |
| Seminaras 1                            | 1                   |                  | ☆           | Ø    | Remind me     | 3 |                          |
| susitikimas                            | 0                   |                  | ☆           | +    | Add a subtask |   |                          |
| SHOW COMPLETED TO-DOS                  | ł                   |                  |             | 6    | Add a note    |   | Ø                        |
| pokalbis<br>a few seconds ago          | Ì                   | Today            | v ☆         | 0    | Add a file    | Q | Ŷ                        |
| Pristatymas kitas<br>a few seconds ago | 9                   |                  | ŵ           |      |               |   |                          |

- 2. Spauskite "Set due date " (2) norėdami nustatyti užduoties atlikimo datą ir laiką.
- Spauskite "Remind me" norėdami nustatyti priminimo datą ir laiką.

"Wunderlist" programoje Jūs galite nusistatyti pasikartojančias užduočių atlikimo datas ir priminimą kiekvienai užduočiai. Norėdami nustatyti pasikartojančią užduotį, spauskite "Set due date", kalendoriaus apačioje išskleiskite meniu, šalia užrašo "Never repeat" ir pasirinkite iš siūlomų pasikartojimo variantų (Niekada nesikartoja, Kartojasi kasdien, Kartojasi kas savaitę, Kartojasi kas mėnesį, Kartojasi kiekvieni metai) arba susikurkite savo pasikartojimą (Custom...).

| + Add a to-do                          |         | 📅 Due Today                                                                                                    |
|----------------------------------------|---------|----------------------------------------------------------------------------------------------------|
| Seminaras                              | Today 📩 | Today Today                                                                                                    |
| 🗌 susitikimas                          | \$      | + Add MON TUE WED THU FRI SAT SUN                                                                                                    |
| SHOW COMPLETED TO-DOS                  |         | Add 4 5 6 7 8 9 10                                                                                                    |
| pokalbis<br>a few seconds ago          | Today 📩 | <ul> <li>∅ Add</li> <li>18</li> <li>19</li> <li>20</li> <li>21</li> <li>22</li> <li>23</li> <li>24</li> <li>25</li> <li>26</li> <li>27</li> <li>28</li> <li>29</li> <li>30</li> <li>31</li> </ul> |
| Pristatymas kitas<br>a few seconds ago | \$      | Never repeat                                                                                                    |
|                                        |         | Repeat every day<br>Repeat every week<br>Repeat every month<br>Repeat every year<br>Custom                                                                                                    |

Atėjus priminimo laikui, gausite pranešimą el. paštu arba į programėlę telefone.

#### Kaip pridėti pastabą prie užduoties

Paspauskite du kartus ant užduoties pavadinimo. Atsidarius užduoties detaliam vaizdui, paspauskite "Add a Note" skiltyje ir įrašykite pastabą.

Įvestas tekstas išsisaugos automatiškai. Paspauskite ant mažos rodyklės pastabų lauko viršuje dešinėje, kad atsidarytų pastabų laukas per visą ekraną.

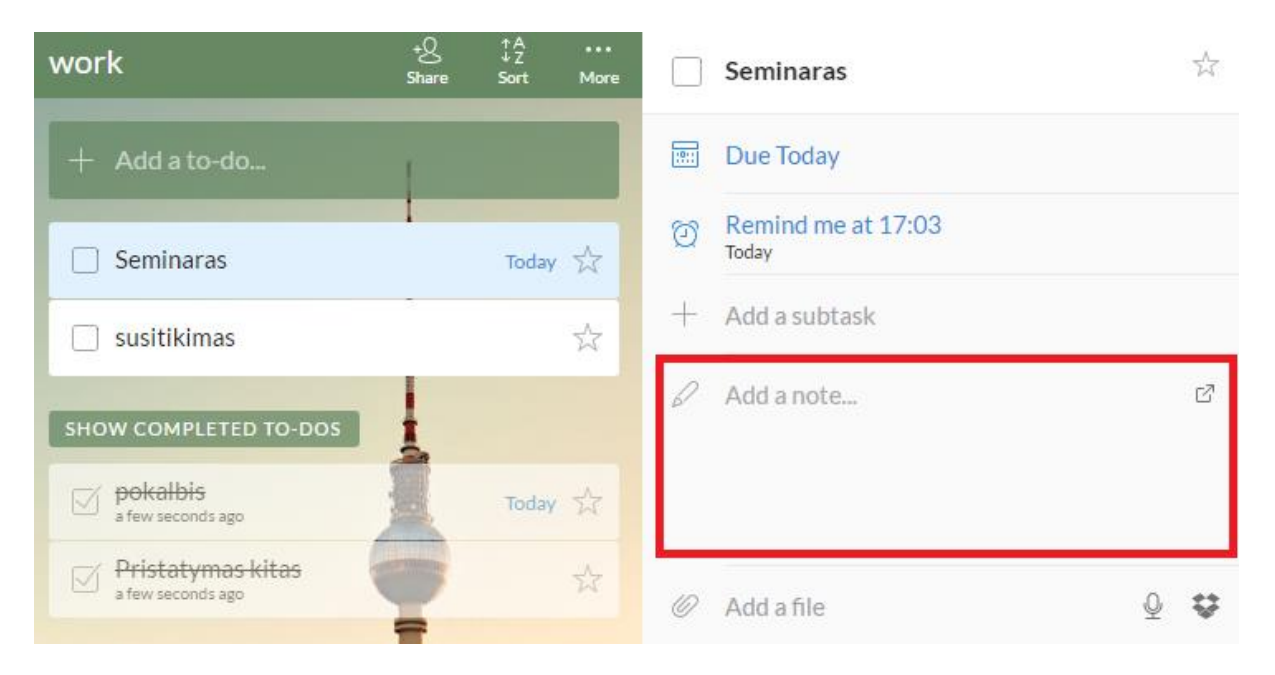

# Papildomos užduotėlės prie užduoties

Užduotis gali sudaryti smulkesnės užduotėlės. Tam, kad pridėtumėte sudedamųjų užduotėlių, atidarykite užduoties detalų vaizdą ir paspauskite "Add a subtask" lauką, pradėkite rašyti. Nemokamoje versijoje galite prirašyti iki 25 sudedamųjų užduotėlių.

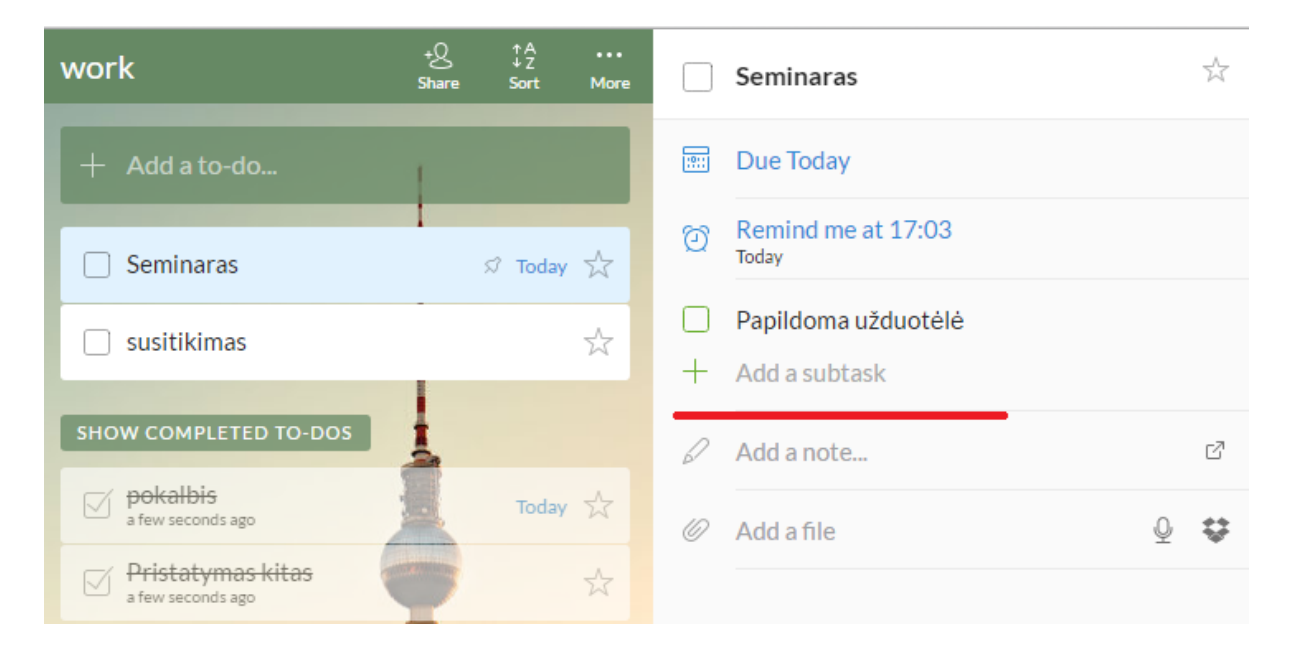

# Kaip atlikti papildomas užduotėles

Atsidarę užduoties detalų vaizdą, spauskite kvadratėlį iš kairės pusės prie papildomos užduotėlės pavadinimo.

| work                                   | +Q<br>Share | ‡A<br>↓Z<br>Sort | •••<br>More | Seminaras                                                        |
|----------------------------------------|-------------|------------------|-------------|------------------------------------------------------------------|
| + Add a to-do                          | 1           |                  |             | 💮 Due Today                                                      |
| Seminaras                              | 1           | න් Today         | \$          | Remind me at 17:03     Today                                     |
| 🗌 susitikimas                          |             |                  | 슜           | <ul> <li>Papildoma užduotėlė</li> <li>+ Add a subtask</li> </ul> |
| SHOW COMPLETED TO-DOS                  | 1           |                  |             | Add a note                                                       |
| pokalbis<br>a few seconds ago          | ł           | Today            | ☆           | 🖉 Add a file 🛛 🖉 😫                                               |
| Pristatymas kitas<br>a few seconds ago | -           |                  | 54          |                                                                  |

#### Kaip ištrinti papildomas užduotėles

Nuveskite pelę ant užduotėlės, kurią norite ištrinti, ir paspauskite 'x' iš dešinės pusės užduotėlės pavadinimo.

| work                                   | +Q<br>Share | ‡A<br>‡Z<br>Sort | •••<br>More |      | Seminaras                                            | \$   |   |
|----------------------------------------|-------------|------------------|-------------|------|------------------------------------------------------|------|---|
| + Add a to-do                          | 1           |                  |             | :::: | Due Today                                            |      |   |
| Seminaras                              |             | ର୍ମ Today        | ☆           | Ø    | Remind me at 17:03<br>Today                          |      |   |
| susitikimas                            |             |                  | ☆           | 0    | <del>Papildoma užduotėlė</del><br>Papiloma užduotėlė | ×    | ] |
| SHOW COMPLETED TO-DOS                  | 1           |                  |             | +    | Add a subtask                                        |      |   |
| pokalbis<br>a few seconds ago          |             | Today            | ☆           | D    | Add a note                                           | ď    |   |
| Pristatymas kitas<br>a few seconds ago | -           |                  | Ŕ           | 0    | Add a file                                           | ⊉ \$ |   |

Įsidėmėkite, kad kiekvienas užduotėlės aprašymas gali būti iki 255 simbolių.

# Kaip pridėti failą prie užduoties

Prie užduoties galite pridėti beveik bet kokio tipo failą (nuotraukas, skaidres, prezentacijas, PDF, filmuota medžiaga, netgi balso pranešimus.

Tam, kad pridėtumėte failus, nutempkite juos į užduoties detalų vaizdą arba paspauskite ant ikonėlės šalia užrašo "Add a file".

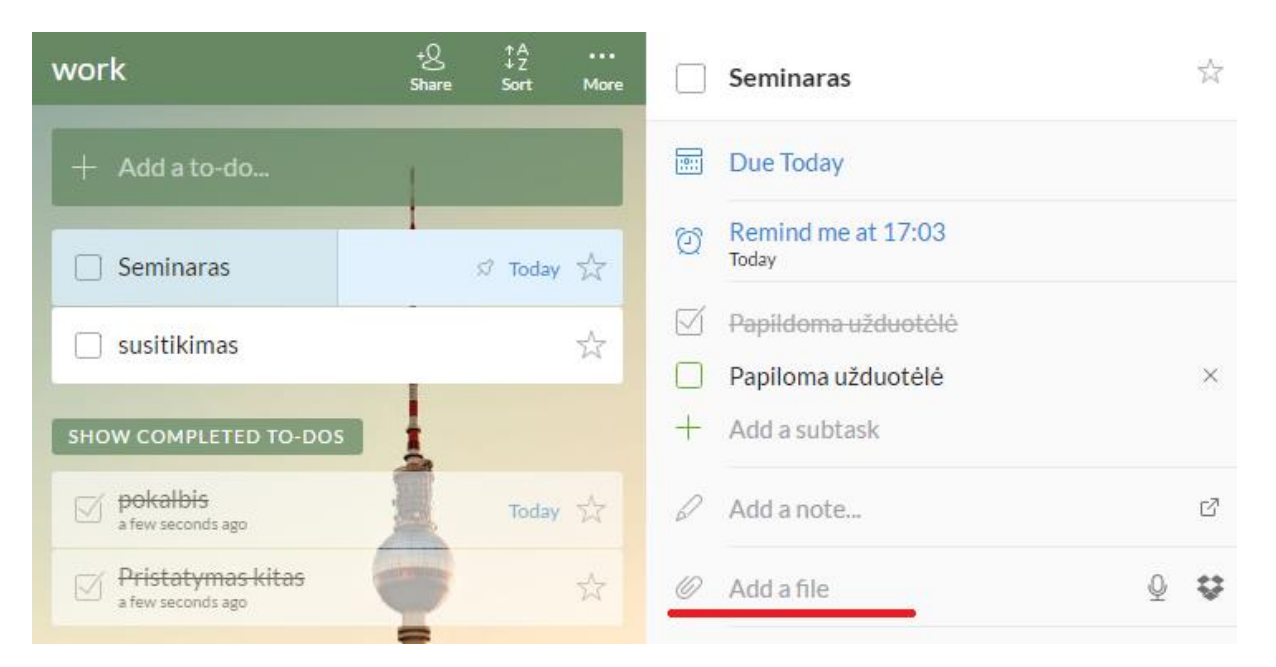

Failo dydis negali būti didesnis nei 5MB. Galima taip pat pridėti failus iš Dropbox programos.

# Kaip surūšiuoti užduotis

Norėdami surūšiuoti užduotis spauskite mygtuką "Sort" viršuje dešinėje pusėje įrankių juostoje. Sąrašus galite sugrupuoti pagal abėcėlę, pagal atlikimo datą, sukūrimo datą, pagal prioritetą ar pagal atlikėją

| work                  | +Q ‡A ···<br>Share <b>Sort</b> More |
|-----------------------|-------------------------------------|
|                       | $c_{Z}^{A}$ Sort Alphabetically     |
| + Add a to-do         | 27 Sort by Due Date                 |
| Sunkus darbas         | 🔒 Sort by Creation Date             |
|                       | → ♀ Sort by Assignee                |
| Pristatymas           | ☆ Sort by Priority                  |
| Mokymai               |                                     |
| Seminaras             | ズ Today 🏹                           |
| susitikimas           | *                                   |
| SHOW COMPLETED TO-DOS |                                     |

# Kaip pasikeisti fono paveiksliuką

Fono paveiksliuką galite pasikeisti nuėję į savo vartotojo nustatymus. Spauskite ant rodyklytės prie savo vardo, tuomet spauskite "Change Background". Galite pasirinkti iš 20 skirtingų fono paveiksliukų nemokamoje versijoje "Wunderlist".

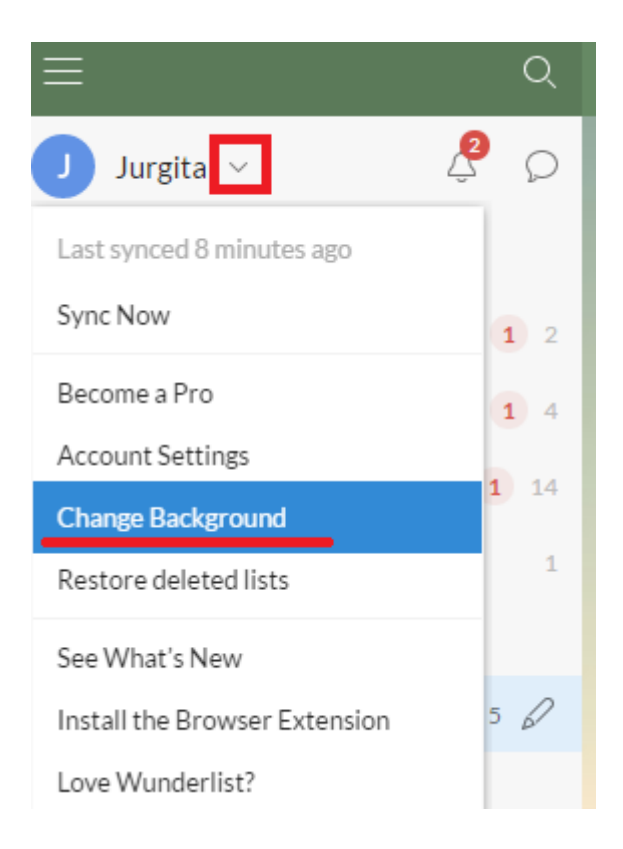

Jūsų programėlė suvienodins fono paveiksliukus visuose įrenginiuose, visai netrukus, po to , kai pasirinksite naują fono paveiksliuką. Negalima nusistatyti skirtingų fono paveiksliukų skirtingiems įrenginiams. Taip pat negalima įsikelti savo asmeninio paveiksliuko.

#### Kaip pridėti komentarus prie užduoties

Komentarai yra apačioje Jūsų užduoties detalaus vaizdo. Komentarai leidžia bendrauti, palikti atsiliepimą, užduoti klausimą, ar parašyti pastebėjimą prie kiekvienos užduoties. Komentaras yra išsaugomas ir visi bendradarbiai tą komentarą mato.

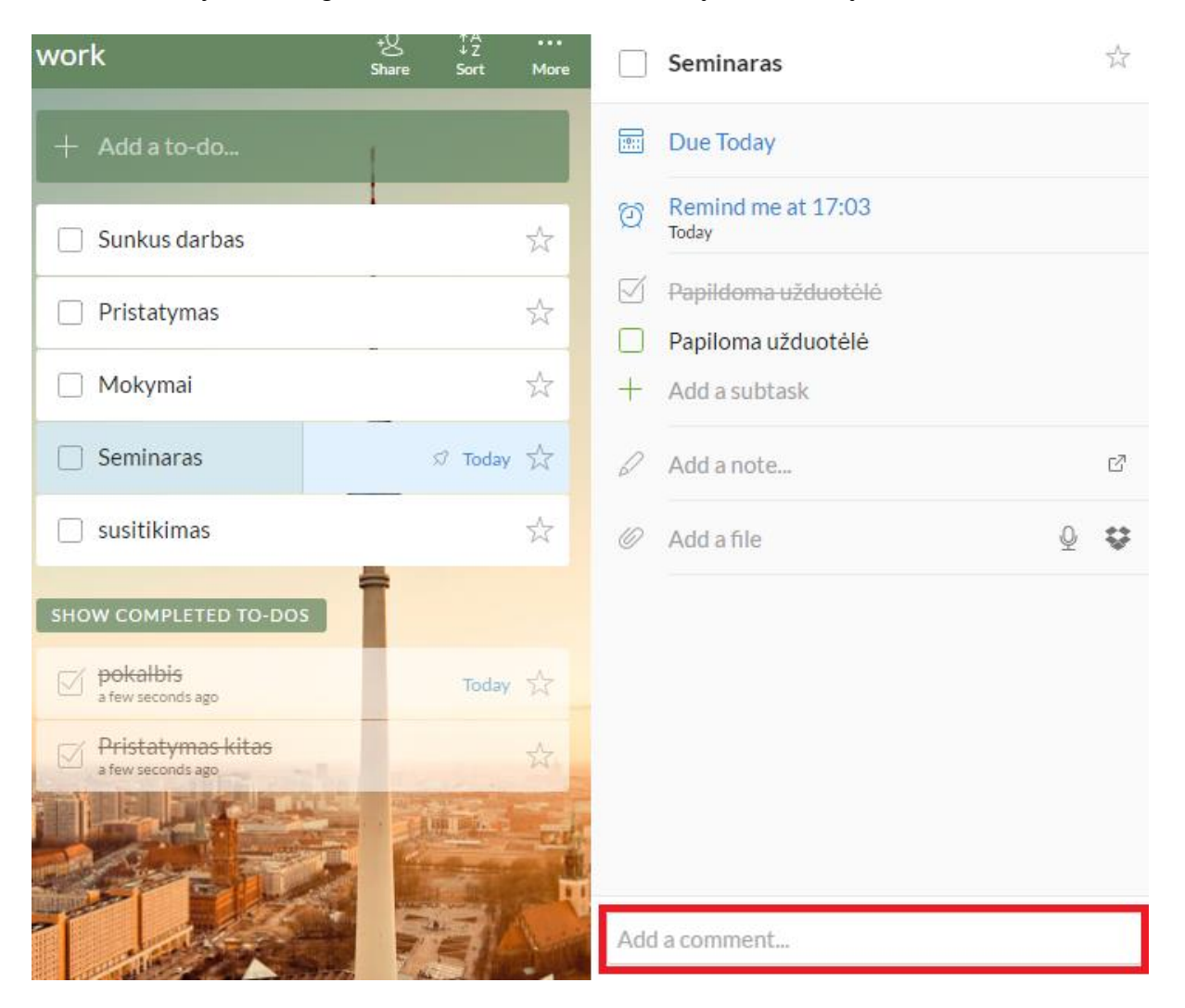

#### Kaip pasidalinti užduočių sąrašu su kolegomis

Sąrašo pasidalinimas yra puiki galimybė bendradarbiauti su draugais, šeima, kolegomis. Kiekvienas narys, esantis paviešintame sąraše gali peržiūrėti, pakeisti, pažymėti, kaip atliktą, pažymėti kaip neatliktą užduotį, priskirti užduotį kam nors, komentuoti ir pridėti failus.

Norėdami pasidalinti užduočių sąrašu spauskite mygtuką "Share" ir įveskite kito "Wunderlist" vartotojo el.paštą ir spauskite "Done" mygtuką.

| Edit List                 |      |
|---------------------------|------|
| work                      |      |
| LIST MEMBERS LIST OPTIONS |      |
| *8 Name or email address  |      |
| Jurgita OWNER             |      |
| <u>ال</u>                 | Done |

Jeigu el.paštas yra registruoto "Wunderlist" naudotojo, jis gaus el. paštu pranešimą apie siūlymą bendradarbiauti. Jeigu tokiu el. paštu vartotojo dar nėra, el.paštu bus išsiųstas pakvietimas užsiregistruoti "Wunderlist" programoje. Užduočių sąrašą gali matyti tik registruoti "Wunderlist" naudotojai.

# Kaip priskirti užduoties atlikimą kolegai

Atidarę užduoties detalų vaizdą spauskite "Asign to" mygtuką ir išsirinkite iš bendradarbių sąrašo, kam norite priskirti užduotį.

| efektas               | + <u>Q</u><br>Share | ↑A<br>↓Z<br>Sort | <br>More |    | 10.10 pradžia.                          |   | $\overleftarrow{a}$ |
|-----------------------|---------------------|------------------|----------|----|-----------------------------------------|---|---------------------|
| + Add a to-do         | 1                   |                  |          | -8 | Assign to                               |   |                     |
| 10.10 pradžia.        | 1                   | 0.09.201         | 5 52     |    | Due on Sat, September 10                |   |                     |
| SHOW COMPLETED TO-DOS | +                   |                  |          | Ø  | Remind me at 09:00<br>Sat, September 10 |   |                     |
|                       | 1                   |                  |          | +  | Add a subtask                           |   |                     |
|                       | â                   |                  |          | 0  | Add a note                              |   | ø                   |
|                       |                     |                  |          | 0  | Add a file                              | Q | ç                   |
|                       | T                   |                  |          |    |                                         |   |                     |